# How to add user via:

FREE call SMS message FREE mobile APP FREE SERA2 software

https://www.topkodas.lt

## FREE short call

- Call PROGATE SIM card's number from your cell phone
- PROGATE will decline the call
- It is FREE
- The first person called to the module, become system's administrator
- The phone number will be saved to the memory of the module
- You will receive SMS message from the module

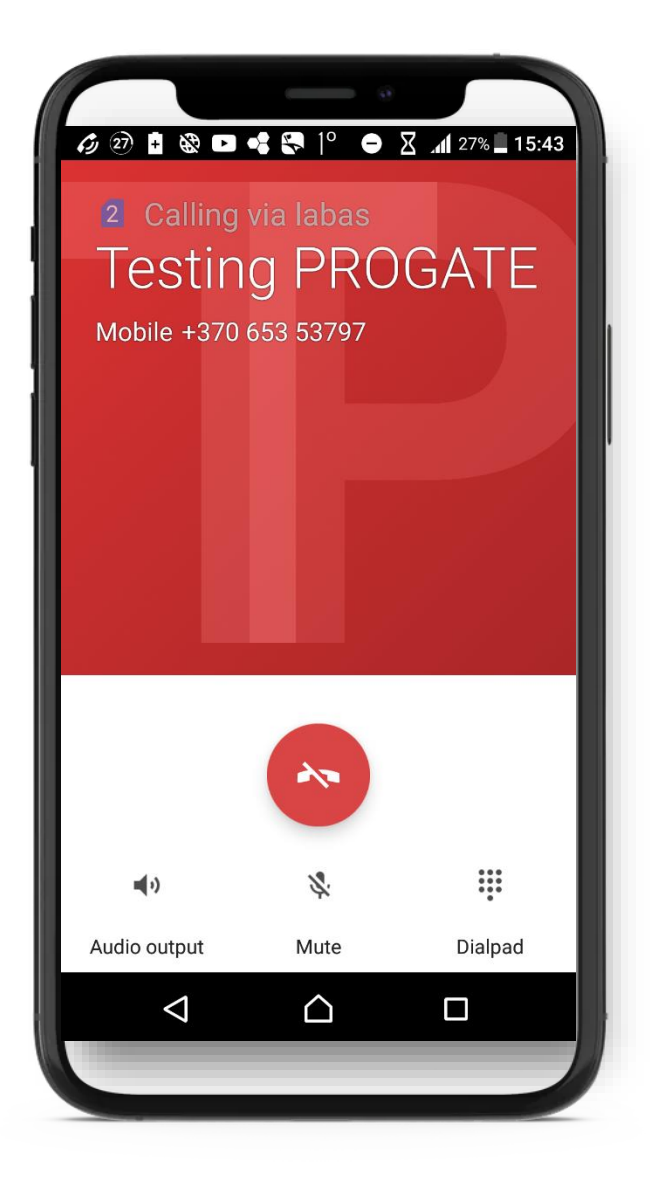

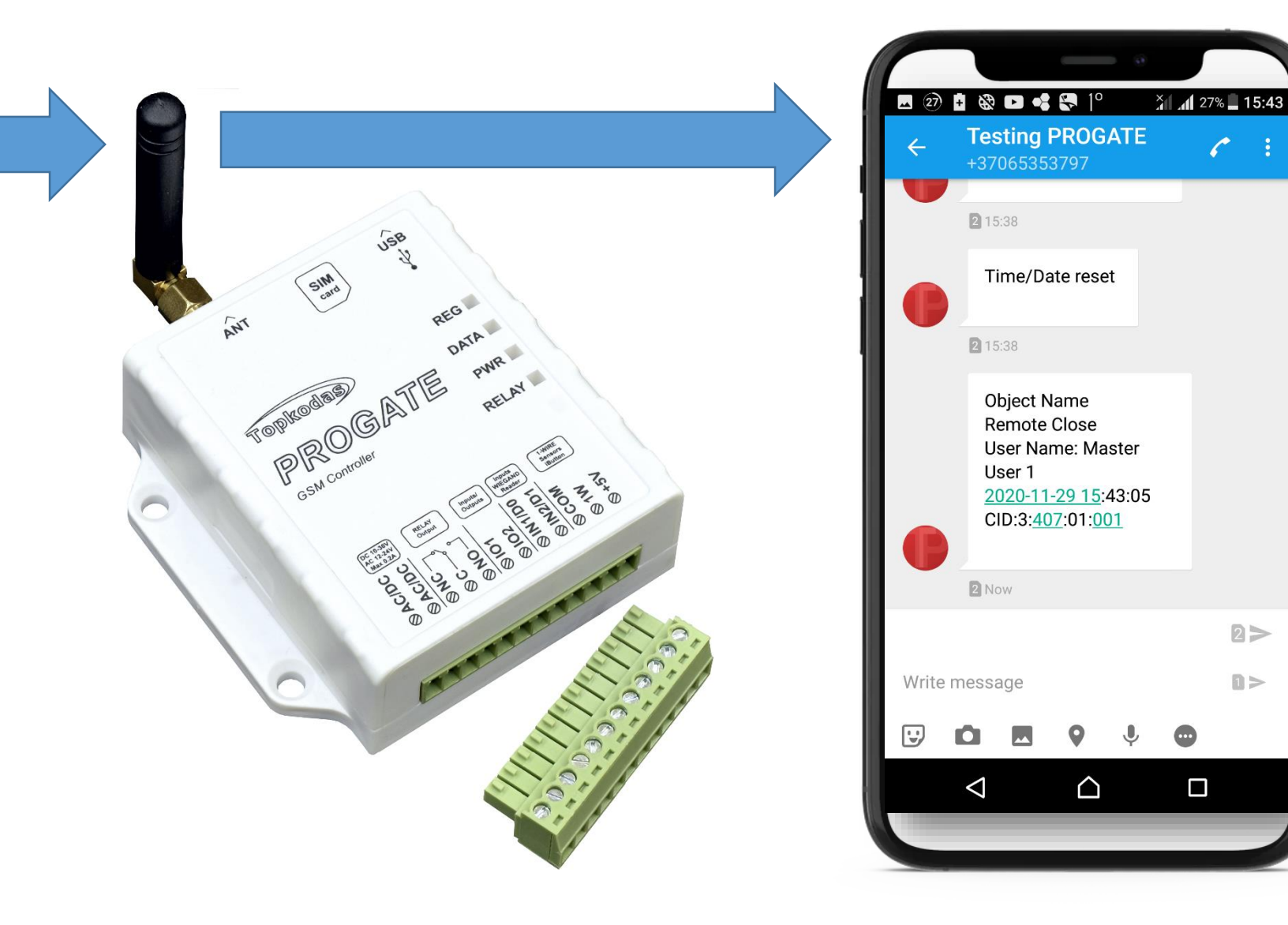

C

2>

0>

# SMS message

#### Send SMS command: INSTODODOD 004 ID#TEL#OUT#OPT#NAME#

You will see the phone number in SERA2 Just read user's list in PROGATE

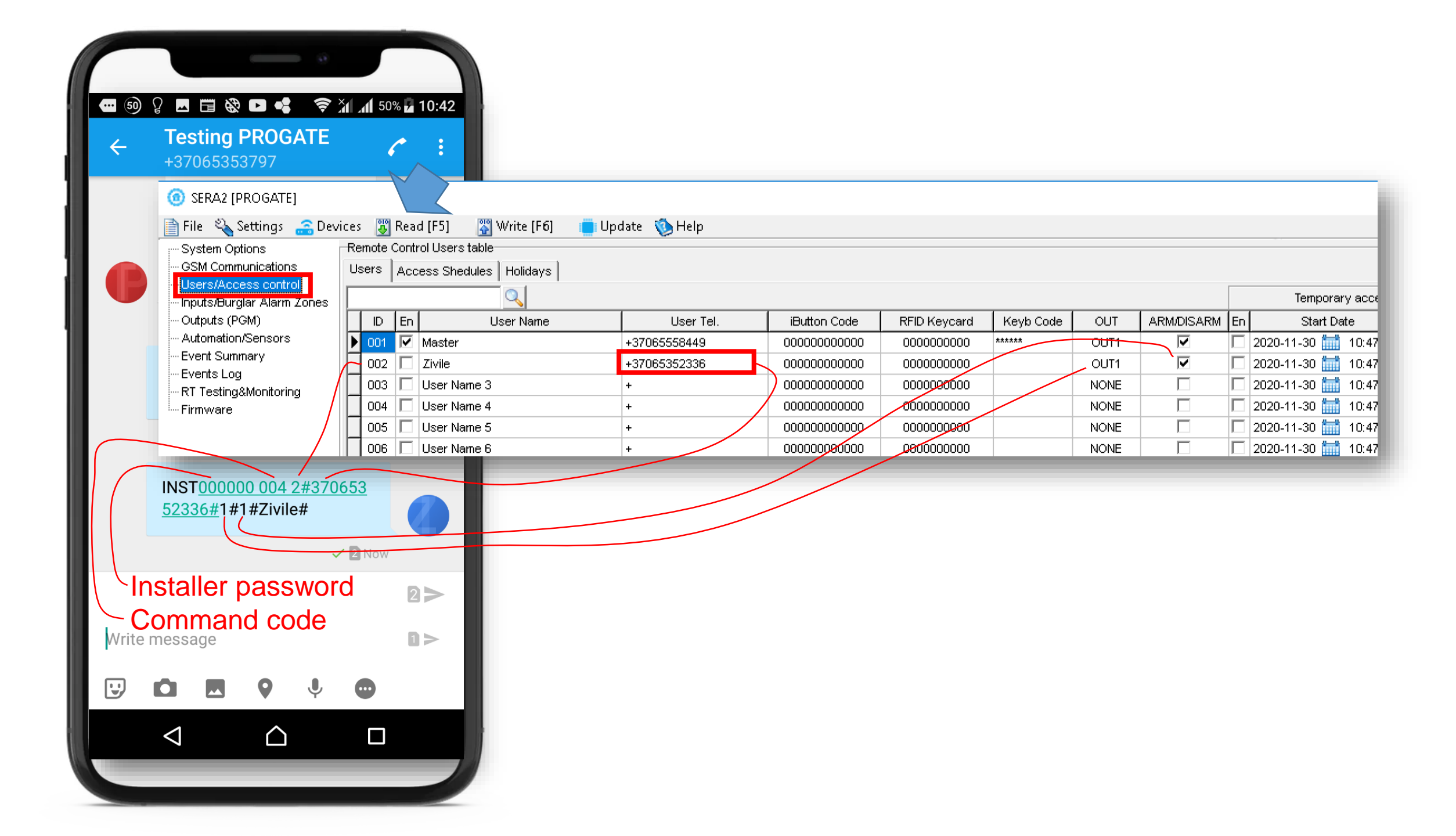

- INST00000 004 ID#TEL#OUT#OPT#NAME#
- 000000 default installer password
- To enter user's telephone number for remote control via short call USER NAME-only Latin characters is allowed inside SMS
- 004= command code (enter user's telephone number for remote control via short call) ID = user ID number 001-800
- TEL = user's telephone number (max 16 digits) without (+) comprised of country code, operator's code and user's telephone number.
- the end symbol #;
- OUT= output number, that will be controlled.
- OPT = DIAL function: 0 disabled 1 enabled, Sequence from the left to the right
- OPT: 1-ARM/DIARM

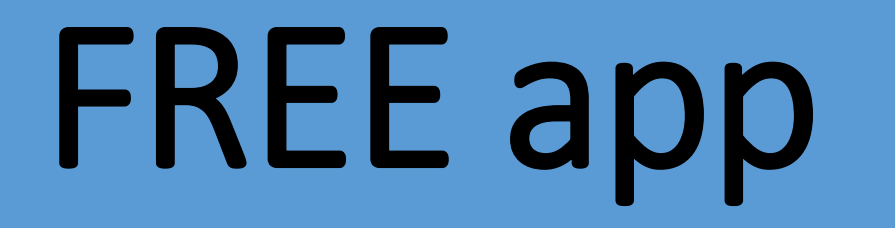

#### Add user via FREE app

You will see the phone number in SERA2 Just read user's list in PROGATE

## If You will use mobile app Mobile data must be enable in SIM card

| <ul> <li>C 88 Play.google.com/store/apps/details</li> <li>G 400 × 400 B. Booking.com 3 Amazon.com Page Bay F Facebook 6 Getting Started</li> </ul> |                                                         |  |  |  |  |  |  |  |  |
|----------------------------------------------------------------------------------------------------|---------------------------------------------------------|--|--|--|--|--|--|--|--|
| Google Play                                                                                                    | Search                                                  |  |  |  |  |  |  |  |  |
| <b>88</b> Apps                                                                                                    | Categories 🗸 Home Top charts New releases               |  |  |  |  |  |  |  |  |
| My apps                                                                                                    |                                                         |  |  |  |  |  |  |  |  |
| Games<br>Family                                                                                                    | SERA Cloud IOT<br>TOPKODAS Tools<br>PEGI 3              |  |  |  |  |  |  |  |  |
| Editors' Choice<br>Account                                                                                                    | ▲ You don't have any devices.  Add to Wishlist  Install |  |  |  |  |  |  |  |  |

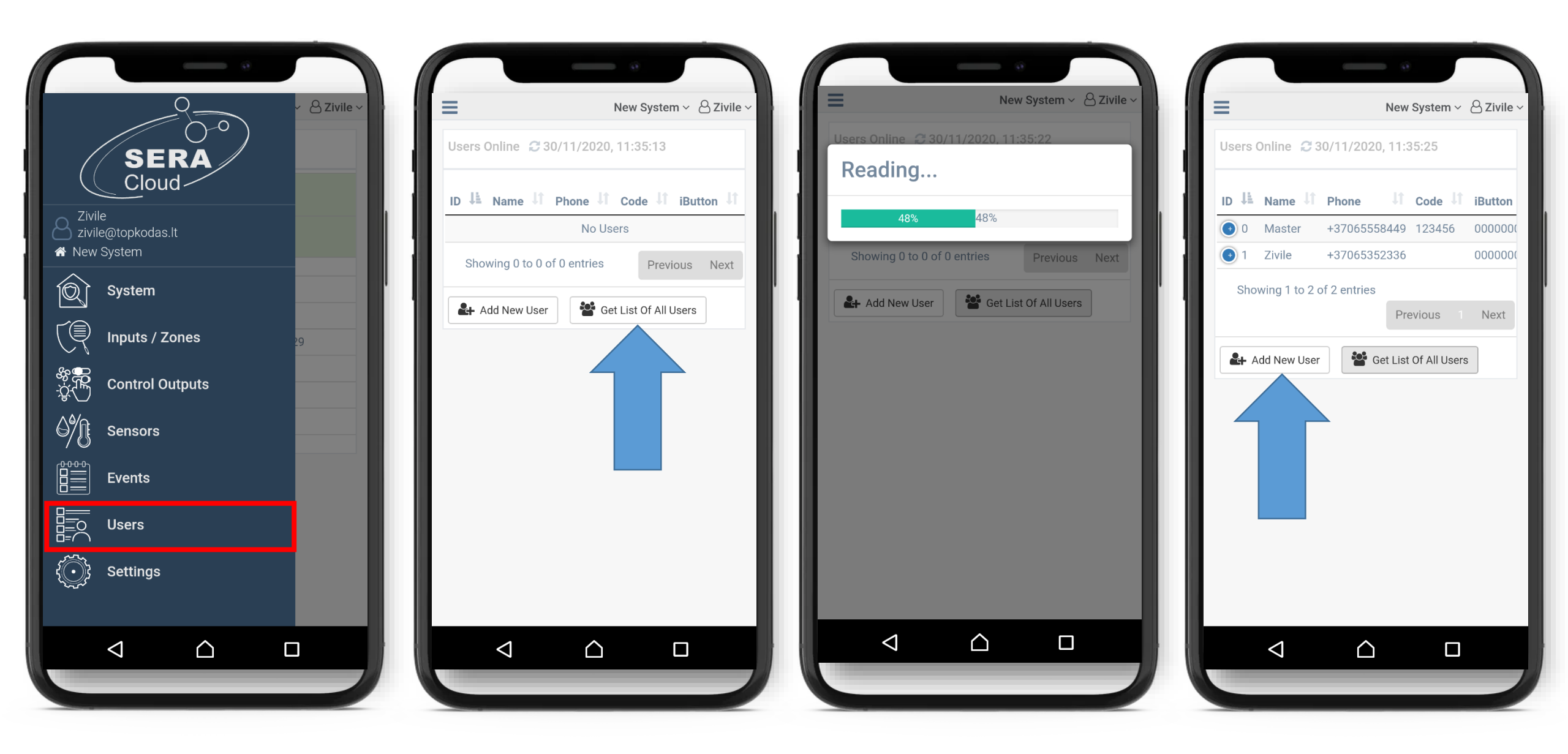

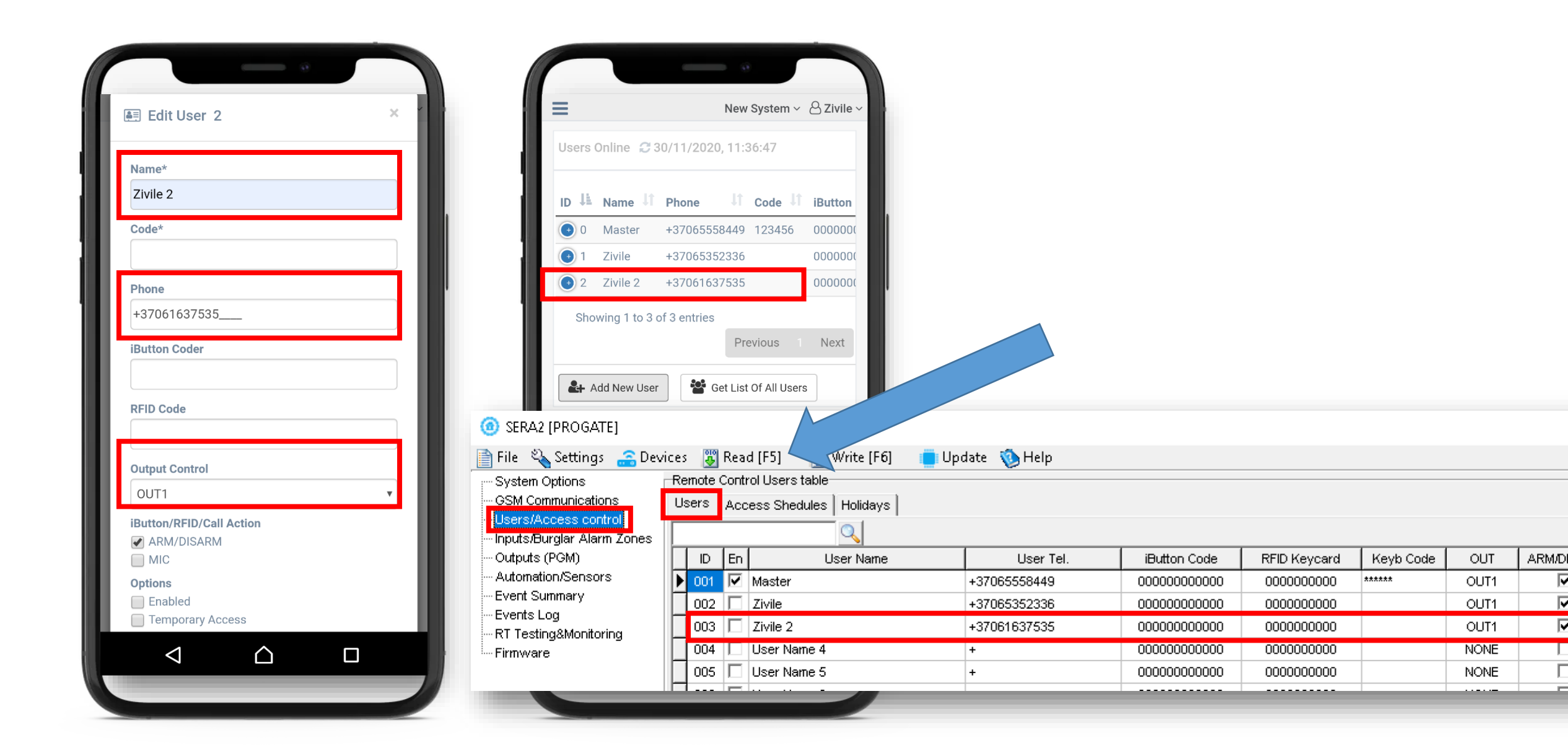

# FREE SERA2 software

- It is possible to add user via FREE SERA2 software
- You will find it in https://www.topkodas.lt/downloads/
- Go to SERA2> Users/ Access control> Users window
- Press "Read" in the command line
- Edit configuration
- Press "Write" in the command line

| ③ SERA2 [PROGATE]                                                                                       | SERA2 [PROGATE]            |                                   |        |                   |              |               |              |           |      |             |        |                     |                    |  |  |
|----------------------------------------------------------------------------------------------------|----------------------------|-----------------------------------|--------|-------------------|--------------|---------------|--------------|-----------|------|-------------|--------|---------------------|--------------------|--|--|
| 📄 File 🔌 Settings 🔓 Devices 🐻 Read [F5] 🛛 🖓 Write [F6] 👘 Update 🧐 Help                                  |                            |                                   |        |                   |              |               |              |           |      |             |        |                     |                    |  |  |
| r System Options                                                                                        | Remote Control Users table |                                   |        |                   |              |               |              |           |      |             |        |                     |                    |  |  |
| GSM Communications                                                                                      | Users                      | : A                               | .ccess | Shedules Holidays |              |               |              |           |      |             |        |                     |                    |  |  |
| ····· Inputs/Burglar Alarm Zones                                                                        |                            | Temporary access Date/Time window |        |                   |              |               |              |           |      |             |        |                     |                    |  |  |
| Outputs (PGM)<br>Automation/Sensors<br>Event Summary<br>Events Log<br>RT Testing&Monitoring<br>Firmware |                            | )   E                             | in     | User Name         | User Tel.    | iButton Code  | RFID Keycard | Keyb Code | OUT  | ARM/DISARM  | En     | Start Date          | Expiration Date    |  |  |
|                                                                                                    | 00                         | 1 🖡                               | 🗹 Ma   | ister             | +37065558449 | 000000000000  | 000000000    | *****     | OUT1 |             |        | 2020-11-30 🛗 11:37  | 2020-11-30 🛗 11:37 |  |  |
|                                                                                                    | 00                         | 2 [                               | Ziv    | vile              | +37065352336 | 000000000000  | 000000000    |           | OUT1 |             | Γ      | 2020-11-30 🛗 11:37  | 2020-11-30 🛗 11:37 |  |  |
|                                                                                                    | 00                         | з [                               | Ziv    | vile 2            | +37061637535 | 000000000000  | 000000000    |           | OUT1 | <b>&gt;</b> | $\Box$ | 2020-11-30 🛗 11:35  | 2020-11-30 🛗 11:35 |  |  |
|                                                                                                    | <b>)</b> 00                | 4 [                               | Us     | er Name 4         | +            | 000000000000  | 000000000    |           | NONE |             | $\Box$ | : 020-11-30 🛗 11:37 | 2020-11-30 🛗 11:37 |  |  |
|                                                                                                    | 00                         | 5 I.                              | Us     | er Name 5         | +            | 0000000000000 | 0000000000   |           | NONE |             |        | 2020-11-30 🛗 11:37  | 2020-11-30 🛗 11:37 |  |  |
|                                                                                                    | 00                         | 6 [                               | Us     | er Name 6         | +            | 000000000000  | 0000000000   |           | NONE |             |        | 2020-11-30 🛗 11:37  | 2020-11-30 🛗 11:37 |  |  |

• To start configuration plug – in USB cable or connect remotely

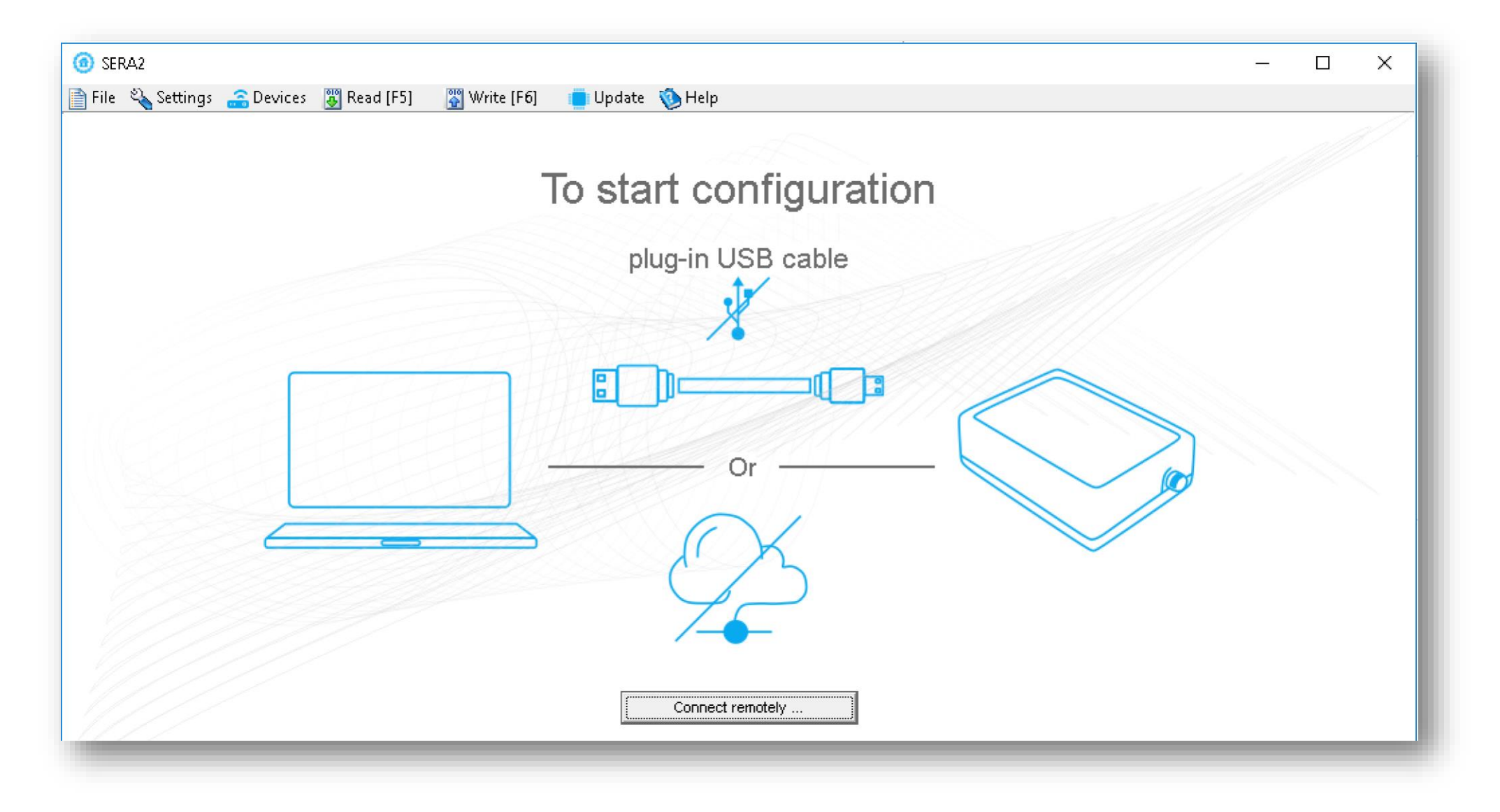

### More information via email:

# info@topkodas.lt

## https://www.topkodas.lt